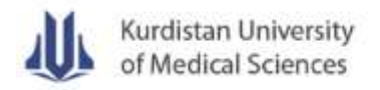

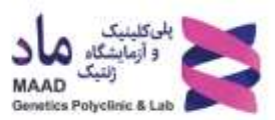

## 7<sup>th</sup> National and International Seminar on Medical Genetics

## Webinar entry guide for participants:

- 1. Download the **Adobe Connect** application (download link) and install it on your cell phone or PC.
- 2. Run the program and enter the webinar URL.

| http://my.a | dobeconnect.com  | Next |
|-------------|------------------|------|
|             |                  |      |
| http://my.  | dobeconnect.com  |      |
| http://my.  | adobeconnect.com |      |
| http://my.  | adobeconnect.com |      |
| http://my.  | adobeconnect.com |      |

- 3. Select the Guest option.
- 4. Enter your username.

| AND IN COLUMN | http://my.adobeconnect.c | th Adobe Connect       |
|---------------|--------------------------|------------------------|
| Member        | Guest                    | Terms of Use & Notices |
| Your name     |                          |                        |
|               |                          |                        |
|               |                          |                        |
|               |                          |                        |

5. Wait for the webinar organizer to confirm your entry request.

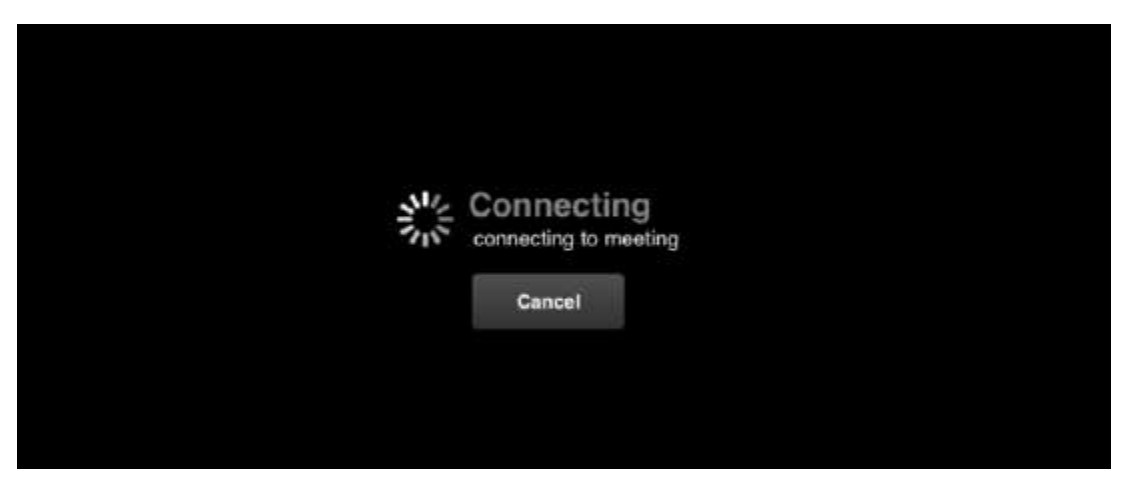

6. If you need a microphone, select "raise your hand" and wait for the host to activate your microphone.

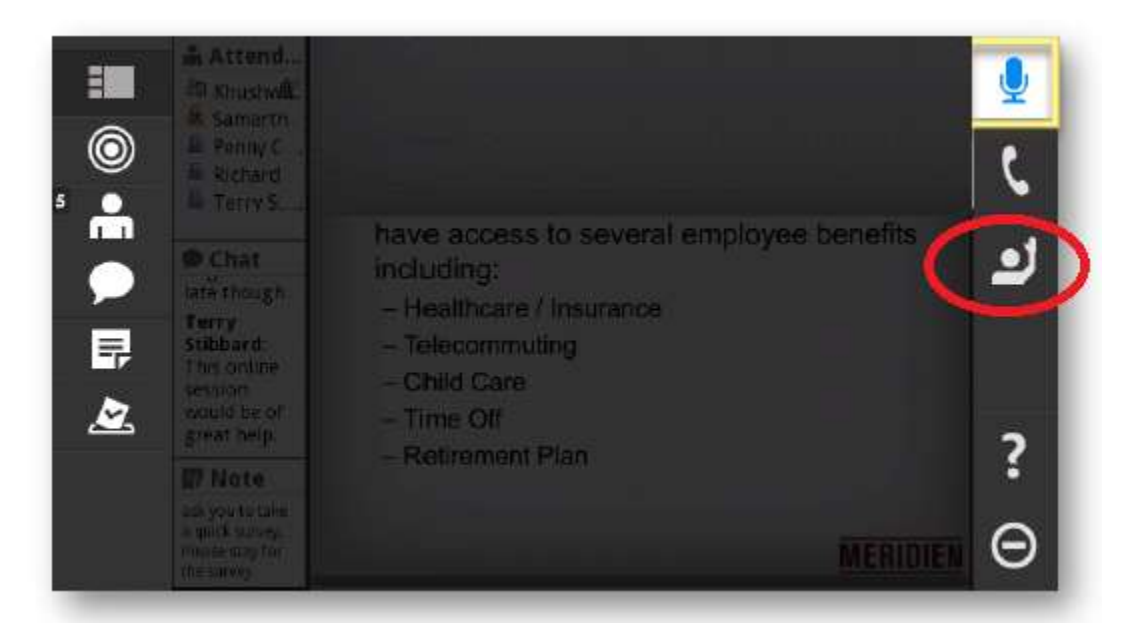

7. Once the host allows access to the microphone, the desired icons in the upper right corner of the screen will be activated by clicking on them.

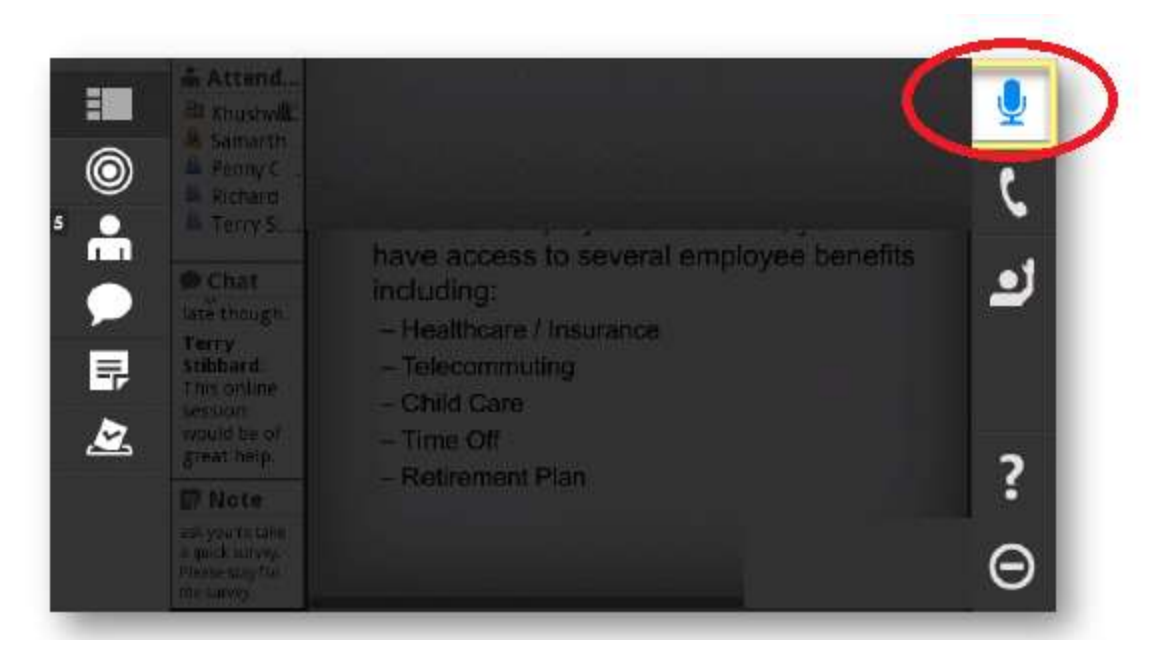

8. In the chat section, it is possible to write questions and comments. If you use a Persian keyboard, press Ctrl + X to type the letter " $\varepsilon$ ".

| ■<br>⊚<br>3 | This course is one of the three new courses our team is offering. At the end of the<br>session we will ask you to take a quick survey. Please stay for the survey. | ك |
|-------------|----------------------------------------------------------------------------------------------------|---|
|             |                                                                                                    |   |
|             |                                                                                                    | ? |
|             |                                                                                                    | Θ |

9. At the end of the webinar, select "logout" to exit the software.

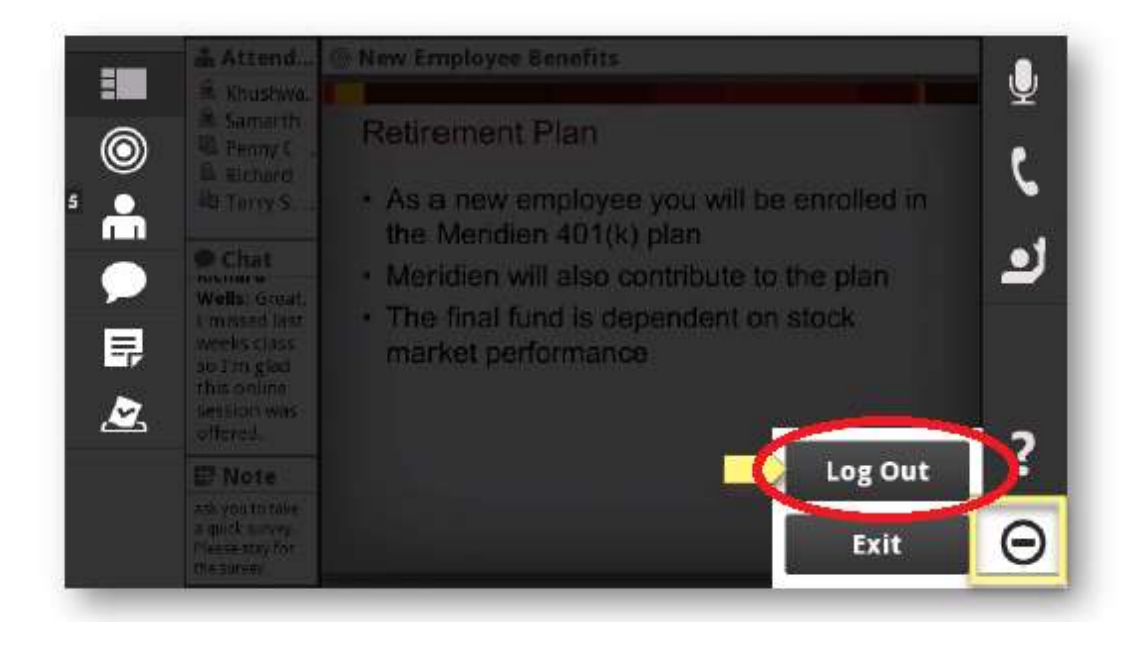

## Webinar entry guide for the speakers:

- 1. Download the **Adobe Connect** application (download link) and install it on your cell phone or PC.
- 2. Run the program and enter the webinar URL.

| nin yin     | Enter Meeting URL        |                       |
|-------------|--------------------------|-----------------------|
| http://my.a | dobec <b>onnect.co</b> m | Next                  |
| http://my.a | dobeconnect.com          |                       |
|             |                          |                       |
| Help        |                          | Clear All Stored Data |

- 3. Select the Guest option.
- 4. Enter your username.

| ningin (  | http://my.adobeconnect.co<br>Getting Started with | h Adobe Connect        |
|-----------|---------------------------------------------------|------------------------|
| Member    | Guest                                             | Terms of Use & Notices |
| Your name |                                                   |                        |
|           |                                                   |                        |
|           |                                                   |                        |
|           |                                                   |                        |

5. Wait for the webinar organizer to confirm your entry request.

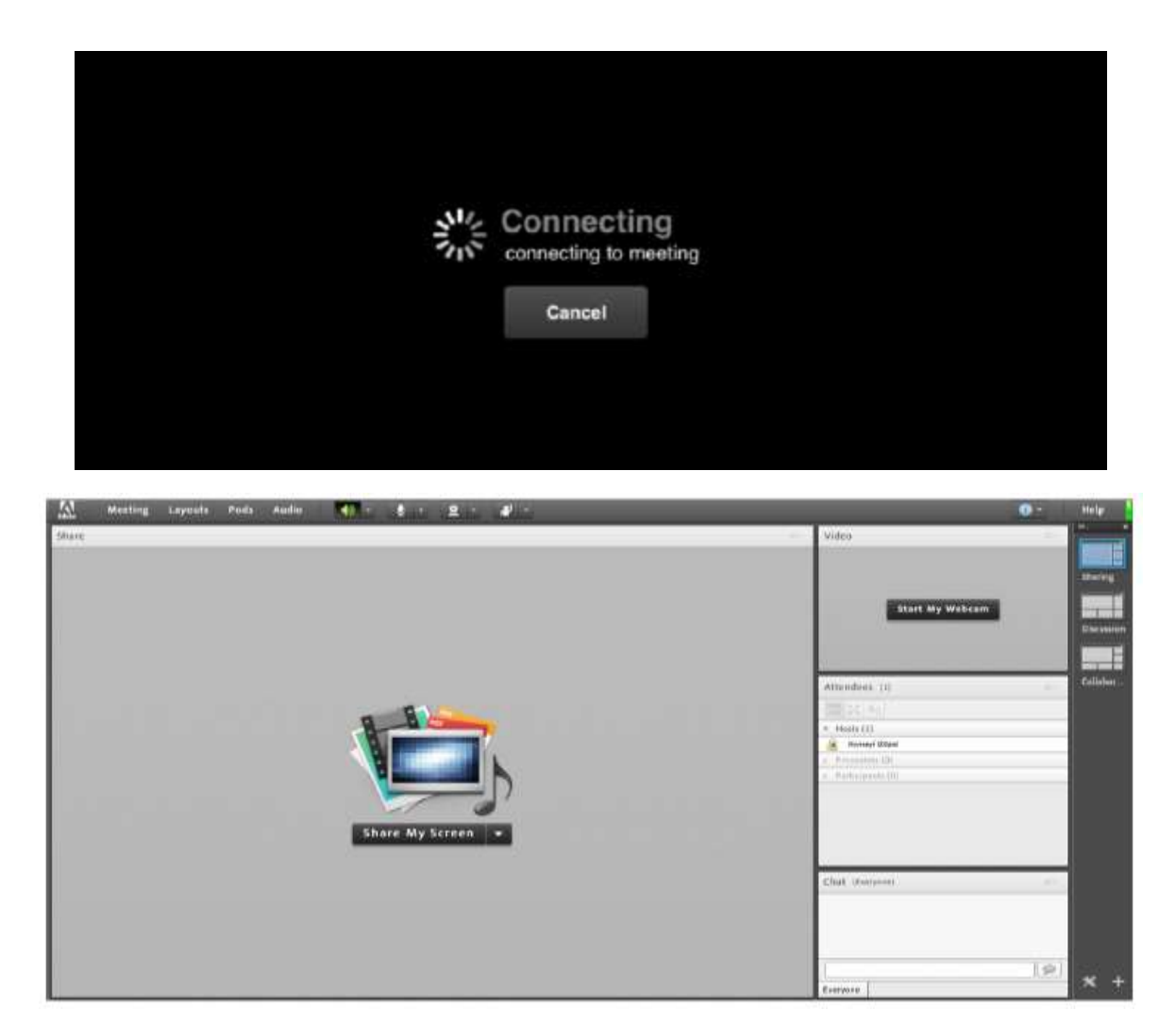

6. To set up the microphone, after selecting the microphone icon, select "Connect my microphone" option.

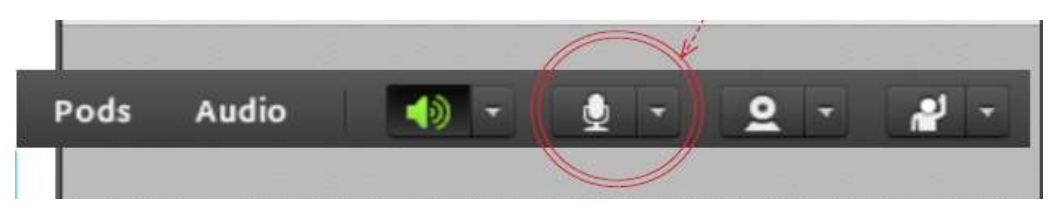

7. If you need to check the correct operation of the headset/speaker and microphone connected to your computer, you can follow the steps below:

Meeting - Audio Setup Wizard - Next - Play Sound - Next - check sound

| Welcome                                                          |                                                                                                    |
|------------------------------------------------------------------|----------------------------------------------------------------------------------------------------|
| The Adobe Connect Audio Y<br>use with Adobe Connect.             | Vizard will help setup and tune your audio devices fo                                                                                                    |
| Click Next to proceed. If at an<br>Help for troubleshooting tip: | ny point your audio doesn't work as expected, click<br>s                                                                                                    |
|                                                                  | and the second second se |
|                                                                  | The second second second second second second second second second second second second second second second s                                                                                                    |
|                                                                  | /                                                                                                    |
|                                                                  |                                                                                                    |
| Helo                                                             | Cancel                                                                                                    |
| netp                                                             | Cancer                                                                                                    |
|                                                                  |                                                                                                    |
|                                                                  |                                                                                                    |
| tio Setup Wizard - Step                                          | 1(4)                                                                                                    |
| est Sound Output                                                 |                                                                                                    |
| insure that your speakers are                                    | connected and turned on. The volume should be se                                                                                                    |
| oice giveting, click Help.                                       |                                                                                                    |
| Play Sound                                                       |                                                                                                    |
|                                                                  |                                                                                                    |
|                                                                  |                                                                                                    |
|                                                                  |                                                                                                    |

8. To share your speech file, open your file after following the steps below:

Pods - Sharing - share my screen - Desktop

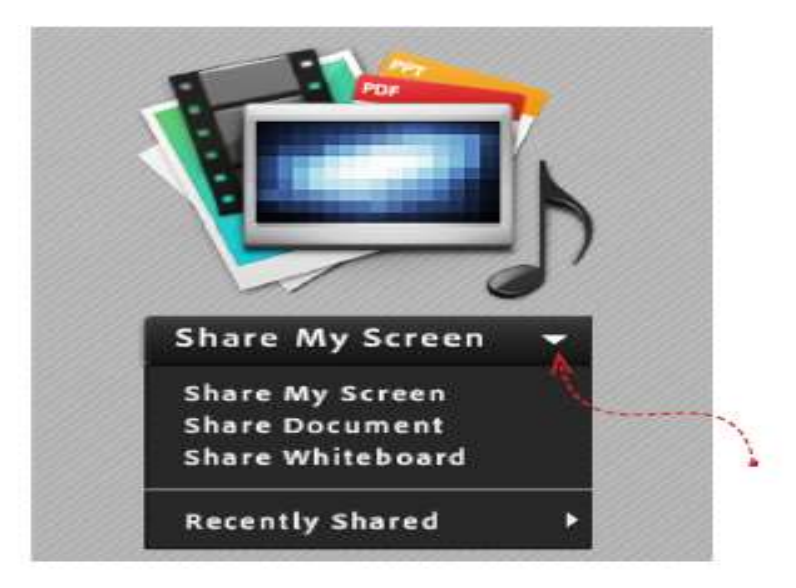

| Start Screen Sharing                                                                                                    |
|----------------------------------------------------------------------------------------------------|
| Please choose a Screen sharing option:<br>Desktop<br>Applications<br>Windows                                                                                                    |
| Select windows to share:<br>Hep MainPage-2.png - Paint MainPage-2.png - Paint Help.docx - Word Help.docx - Word DesktopSharing-2.png - Paint 12745.1 کلاس (Sharing) - Adobe Conn |
| Share Cancel                                                                                                    |

- 9. To activate the camera, select the camera icon, click on Broadcast and follow the steps below:
- $Pods-Video-Start\ my\ webcam-Allow-Close-Start\ sharing/stop\ sharing$

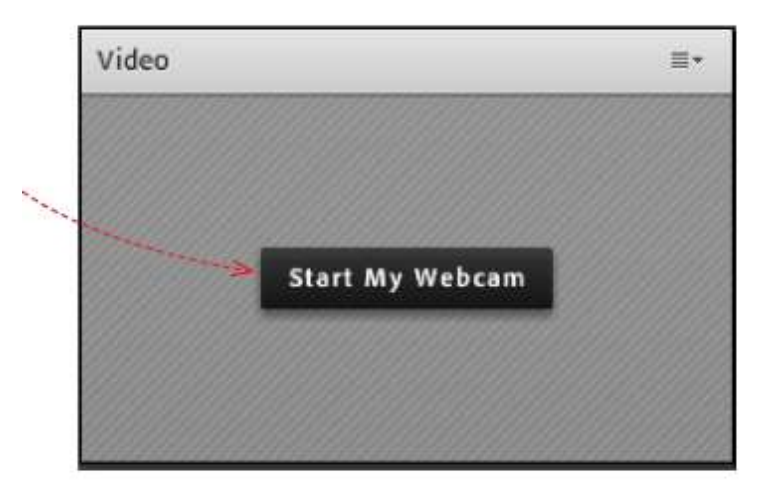

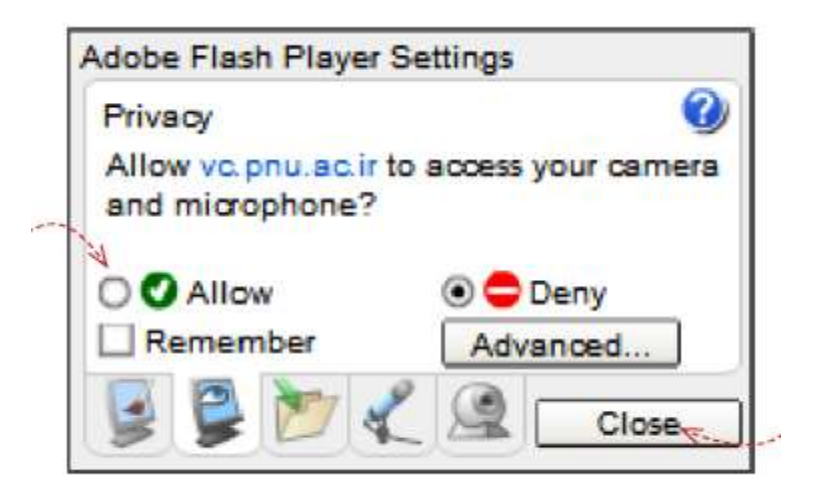

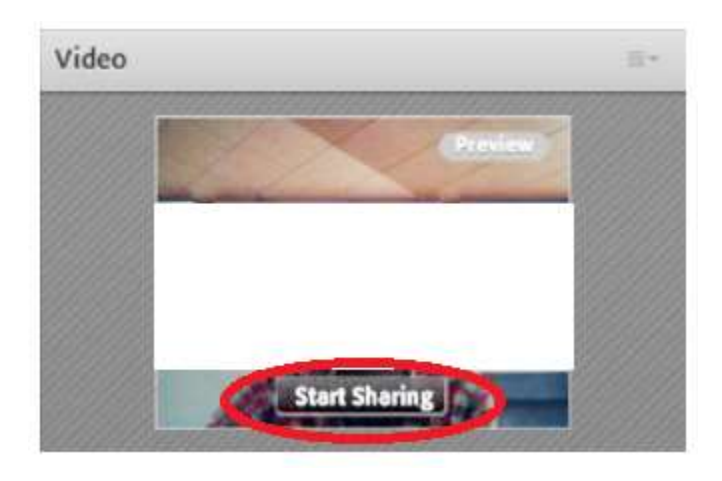

- 10. The software is now ready to start the lecture.
- 11. You can turn off your camera and microphone after the speech.
- 12. At the end of the webinar, select the logout option to exit the software.

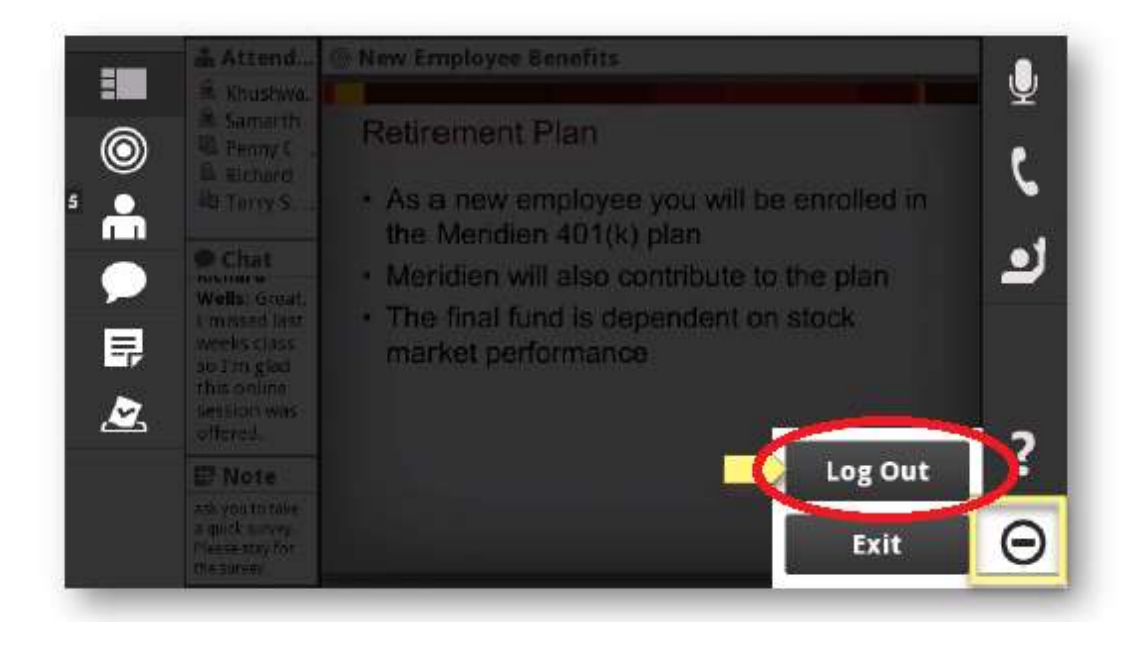